# یکی برای همه، همه برای یکی

راهنمای افزونه مدیریت هوشمند راست چین

RTL Smart Manangement Plugin

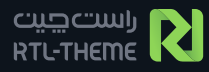

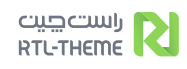

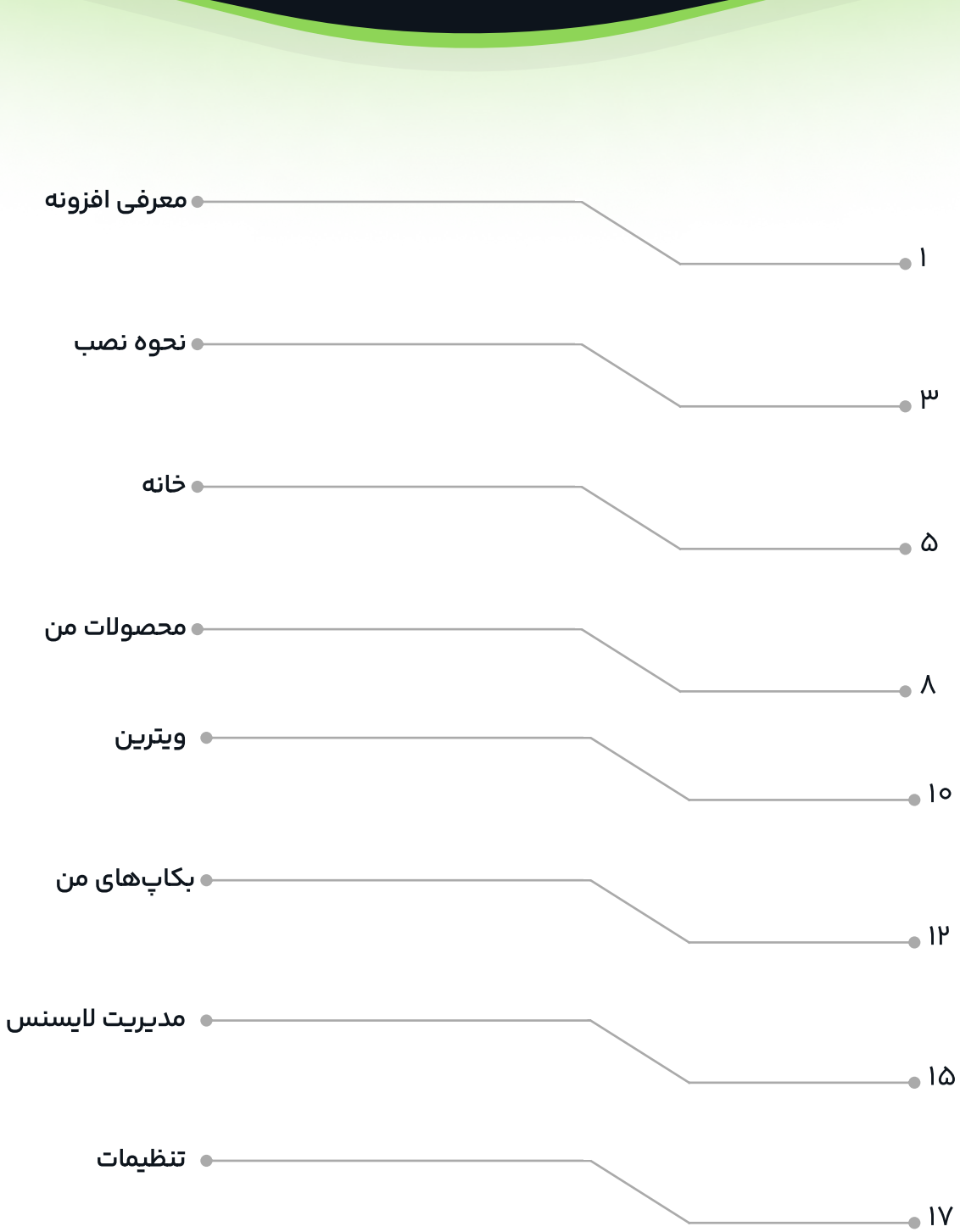

فهرست

## معرفی افزونه ساختار شکن به قدرت زبان فارسی و تخصص ایرانی

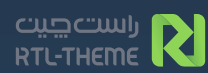

### معرفى افزونه

افزونه مدیریت هوشمند راست چین ، برای اولین بار در تاریخ وردپرس فارسی با هدف مدیریت محصولات وردپرسی و با کمک برترین متخصصان ایرانی توسعه داده شده است. این افزونه با بهرهگیری از آخرین روشهای توسعه محصول و زیرساخت، ابزاری هوشمند و کاربردی برای طراحان و مدیران سایت بوده و با افزایش عملکرد پیشخوان سایت تجربهای شگفت انگیز برای تمامی فعالان در این حوزه رقم میزند. هدف از ارائه این محصول پاسخی جامع به تمامی دغدغهها و چالشهای تمامی فعالان در حوزه طراحی و مدیریت سایت بوده ، پاسخی که با ایجاد سهولت در مدیریت تمامی محصولات وردپرسی و فاصله گرفتن از پیشخوان وردپرس ایجاد شده است. تمامی تلاش تیم توسعه دهنده این محصول در راست چین با تمرکز بر ارتقای سطح تجربه کاربری و رفع دغدغه و نیاز تمامی کاربران این اکوسیستم بوده و همچنان در این مسیر پرتلاش به

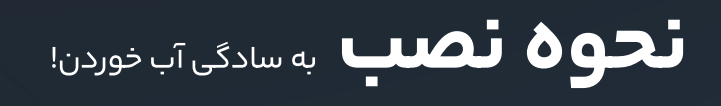

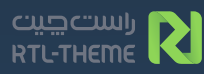

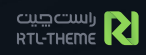

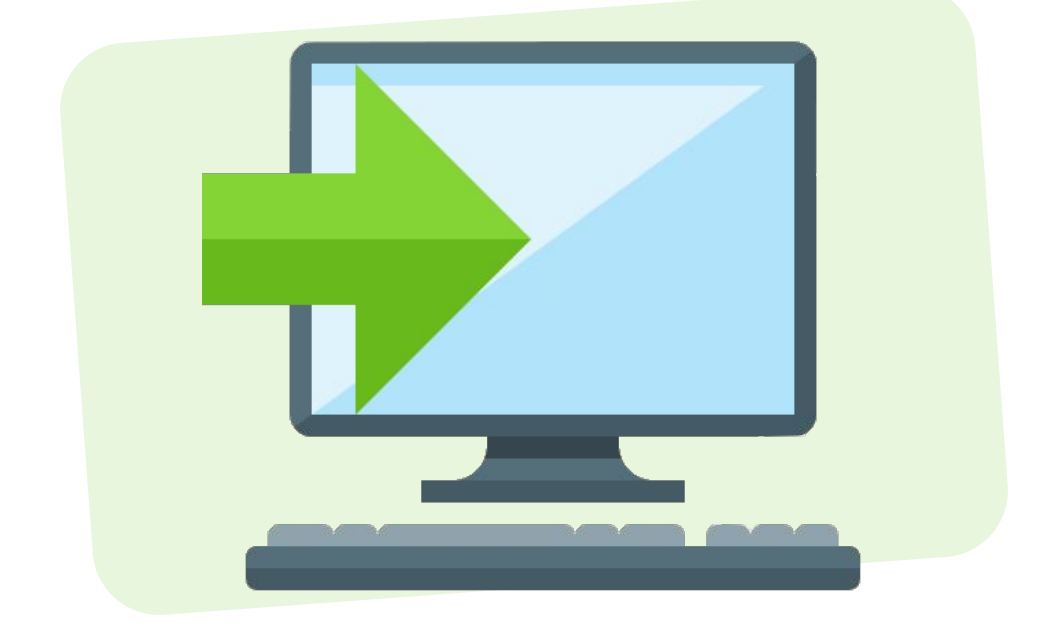

**نحوه نصب** این افزونه همانند تمامی محصولات راست چین با دانلود فایل افزونه و نصب بسته نصبی همراه خواهد بود.

چنانچه قبلا افزونه واحد مراقبت راست چین را در سایت خود نصب دارید با بروزرسانی افزونه واحد مراقبت راست چین از طریق پیشخوان وردپرس ،مدیریت هوشمند راست چین کنترل را به دست خواهد گرفت و بصورت خودکار نصب خواهد شد. در غیر این صورت می توانید از طریق صفحه محصول در وبسایت راست چین و یا پنل کاربری خود و قسمت محصولات خریداری شده این محصول را مستقیما بصورت رایگان تهیه و دانلود نمایید.

طائع آرومه امن آرامش وقتی اوضاع آرومه

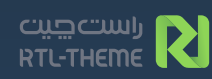

#### محصولات خريداري شده تعداد محصولات خریداری شما از راست چین محصولات نیاز به آیدیت در این باکس نمایش داده میشود ، تعداد چه تعداد از محصولاتت آیدیت نیست؟ اینجا بيشتر نشانه اعتماد بيشتر میتونی آمار دقیق رو ببینی ۴ ٣ 🔗 محصولات من 😛 ویترین راست چین 🔗 بکاپ های من **مستر کلاس** حضوری توربو فرانت حضورى 📀 مدیریت لایسنس WordPress Dev 🗅 اطلاعیه ها ساخت و فروش محصول گام دوم ئام اول ! راهنما 🐼 تنظیمات مشاهده همه آخرين اطلاعيه ها الورم ایپسوم متن ساختگی با تولید سادگی نامفهوم از صنعت لورم ایپسوم متن ساختگی با تولید سادگی نامفهوم از صنعت چاپ لورم ایپسوم متن ساختگی با تولید سادگی نامفهوم از صنعت چاپ چاپ لورم ایپسوم تولید سادگی نامفهوم از صنعت چاپ و... لورم ایپسوم تولید سادگی نامفهوم از صنعت چاپ و... يپسوم و... ۴ هفته قبل 🕒 ۵ روز قبل 🕒 ۲ روز قبل مشاهده -> محصولات فعال فعالیت تو ضامن تلاش ماست، تعداد محصولات فعالت از راست چین فایلهای بکاپ رو اینجا میتونی ببینی ،محصولاتی که لایسنس فعال دارند.

این جا مشخص میشه چقدر پشتت گرمه برای روز مبادا، تعداد فایلهایی که قبلا پشتیبانگیری کردی اینجا آشکاره! خانه ۱۷

منوی ساید بار سمت راست افزونه بر اساس آخریـن دادهها و نیـازمـندی های کاربر و مطابق با استانداردهای روز دنیا طراحی شده، جایی که شما ارزش پیشنهادی راست چیـن برای محصولاتش رو به طور کامل ، جامع و محصولاتش رو به طور کامل ، جامع و ایـن منـو متـشـکـل از صفحه خانه، در عیـن سادگـی دریافت میکنی. ایـن منـو متـشـکـل از صفحه خانه، ایـن منـو متـشـکـل از صفحه خانه، محـصولـات، بکـاپها، مدیـریـت لایـسنس، اطلاعـیهها، راهـنـما و تنظـیمـات، تـنظـیمات مربوط به هرکدوم از بخش ها رو میتونی چک و کنترل کنی.

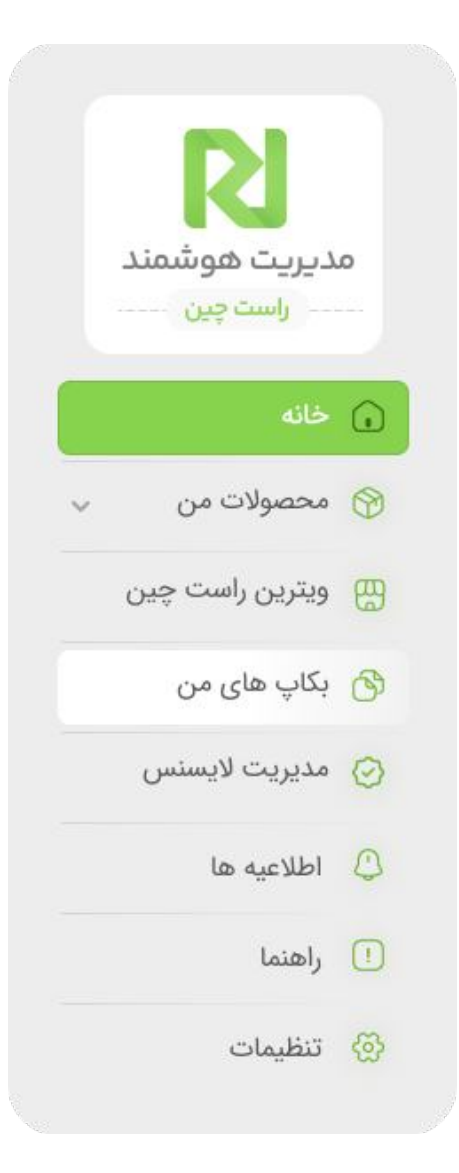

## محصولات من مالكيت تو تحت مراقبت راست چين

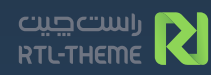

در بخش محصولات من ،تمامی محصولات راست چینی و غیر راست چینی رو میتونی در دو دستهبندی قالب و افزونه مشاهده کنی و ورژن محصولات و آخرین وضعیت لایسنشون رو ببینی.

🕠 خانه

- 💮

افزونه ها
ویترین

🗘 اعلان ها 🚺 راهنما

🛞 تنظیمات

کلیه حقوق مادی و معنوی متعلق

نسخه های پشتیبان
مدیریت لایسنس

راست چیت RTL-THEME

علاوه بر این که در این صفحه میتونی پشتیبانگیری و بروزرسانی خودکار همه محصولات رو با یک کلیک فعال و غیر فعال کنی برای هر محصول هم بصورت اختصاصی میتونی این تنظیمات رو اعمال

پشتیبان گیری همه 🔘 بروزرسانی خودکار همه 🜔

0

🖒 بازگشت به نسخه قبل

📀 تغییرات نمخه 👌 بازگشت به نسخه قبل 💿 آخرین نسخه موجود

🛛 تغييرات نسخه

R

كنى.

برای هر محصول تنها با یک کلیک میتونی تغییرات آخرین نسخه رو مشاهده کنی و بازگشت به نسخه پشتیبان گیری شده قبلی رو انجام بدی، همچنین اگر محصول با آخرین نسخه بروز باشه دیگه امکان آیدیت وجود نداره و پیغام " آخرین نسخه موجود " به نمایش در میاد.

🔇 ا ذخیرہ تغییرات 🦉 بررسی بروزرسانی ها

هاب ۴.۳

سانی خودکار

یان گیری خودکا

Jannah Y.Y..

ن گیری خودکار

🕅 قالب های من

محصولاتی که از راست چین خریداری شدند با این بج "لوگوی راست چین" متمایز میشن ، میتونی نمایش یا عدم نمایش این نشان رو در تنظیمات کنترل کنی.

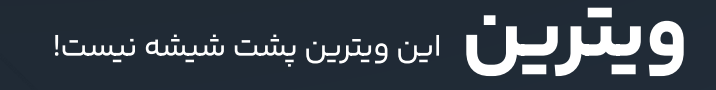

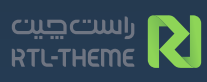

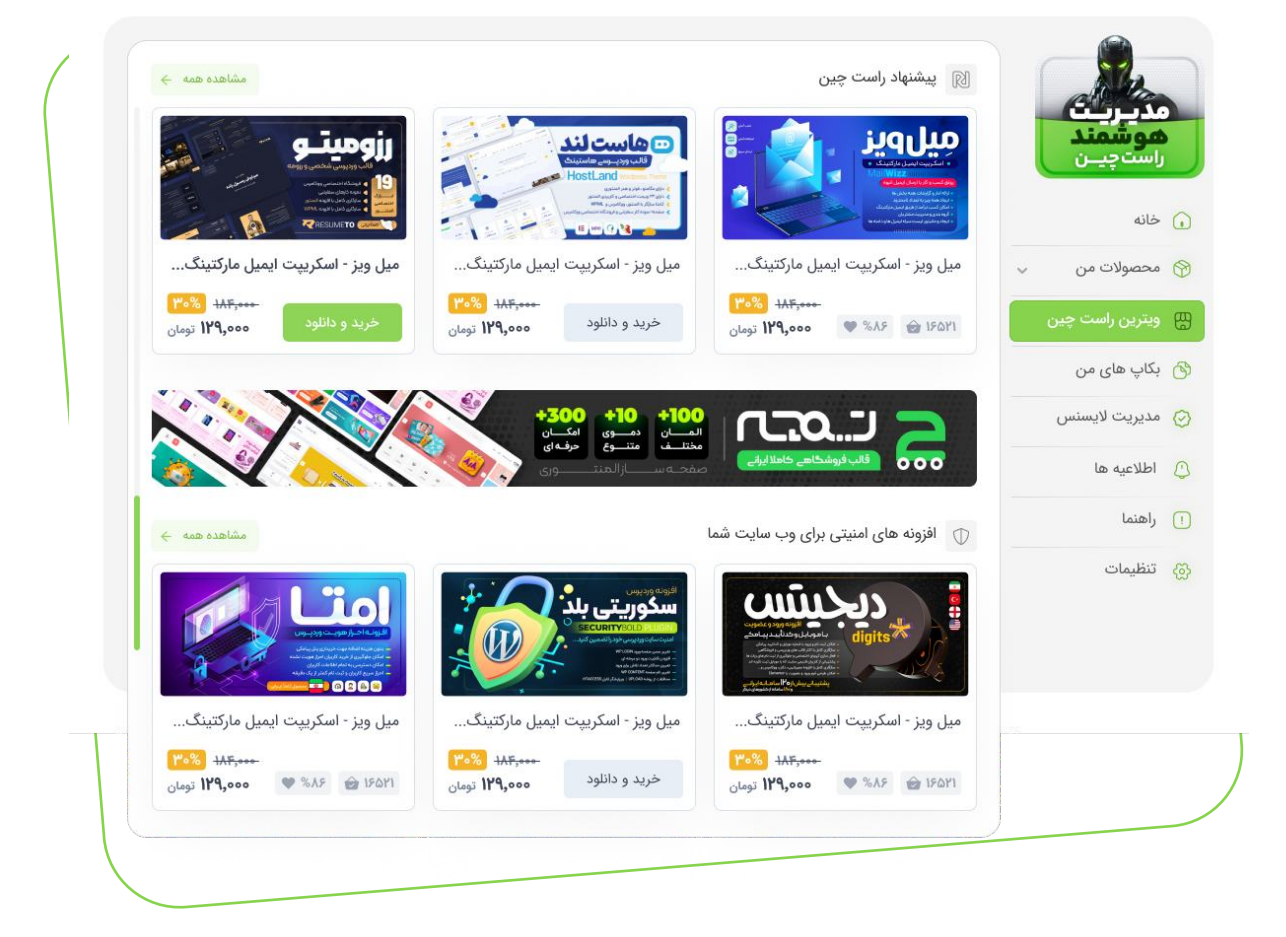

ویترین راست چین حرف برای گفتن زیاد داره ، در همین حد الان کافیه بدونی که بهترین و با کیفیتترین و جدیدترین محصولات راست چین رو میتونی داخل ویترین ببینی و بر حسب نیازت اقدام به تهیه کنی، در نسخههای بعد اتفاقات جذابی برای این بخش قراره بیوفته پس آیدیتهای بعدی رو دنبال کن ...

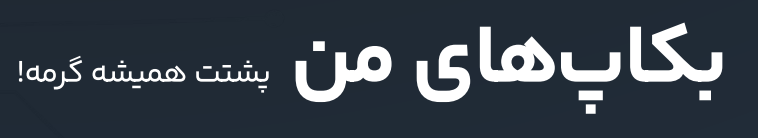

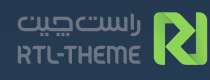

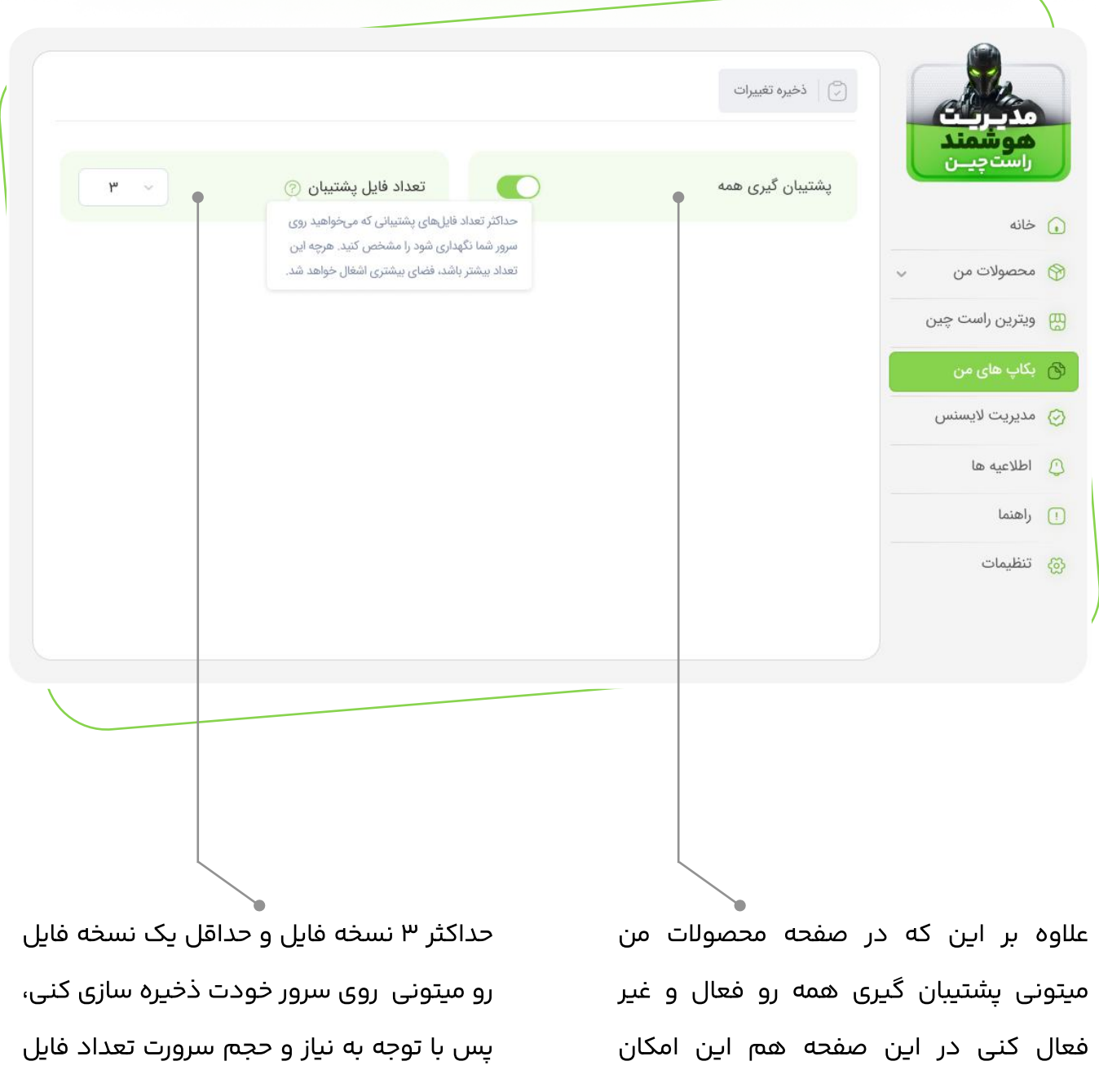

موجوده!

راست چیت RTL-THEME

های پشتیبان رو انتخاب کن!

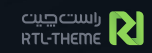

فایلهای پشتیبان قالبها و افزونهها بصورت مجزا برات به نمایش در میاد و اطلاعاتی از قبیل نسخه فایل پشتیبانگیری شده و تاریخ ایجاد رو میتونی ببینی.

| ۳ ~          | فایل پشتیبان ۞                  | 🗾 تعداد و    | پشتیبان گیری همه                         | راستچيان        |
|--------------|---------------------------------|--------------|------------------------------------------|-----------------|
|              |                                 |              |                                          | خانه            |
|              |                                 |              | 🛞 قالب ها                                | محصولات من 🧹    |
| عمليات       | تاريخ ايجاد                     | نسخه         | نام محصول                                | ویترین راست چین |
| 💼 🛃 👩        | 11607/10/70 - 117:140           | ۶.۱۲.۳       | میل ویز - اسکریپت ایمیل مارکتینگ         | بکاپ های من     |
| ويسی سعة     | ۱۴۰۲/۱۰/۲۰ - ۱۲:۳۰              | ۶.۱۲.۱۳      | میل ویز - اسکریپت ایمیل مارکتینگ میل ویز | مديريت لايسنس   |
| 10           | 1404/10/40 - 14:40              | ۶.۱۲.۳       | میل ویز - اسکریپت ایمیل مارکتینگ         | اطلاعيه ها      |
|              |                                 | ادامه لیست 👻 |                                          | راهنما          |
|              |                                 |              | 🛞 افزونه ها 🌒                            | تنظيمات         |
| عمليات       | تاريخ ايجاد                     | نسخه         | نام محصول                                |                 |
| <u>ه ک</u> و | 1404/10/40 - 14:40              | ۶.۱۲.۳       | میل ویز - اسکریپت ایمیل مارکتینگ         |                 |
| نویسی نسخه   | نصب و باز<br>۱۴۰۲/۱۰/۲۰ - ۱۲:۳۰ | ۶.۱۲.۳       | میل ویز - اسکریپت ایمیل مارکتینگ میل ویز |                 |
| ڻ 🛃          | 1404/10/40 - 14:40              | ۶,۱۲,۲       | –<br>میل ویز - اسکریپت ایمیل مارکتینگ    |                 |
|              |                                 | ادامه لیست 🗸 |                                          |                 |
|              |                                 |              |                                          |                 |

نصب و بازنویسی نسخه قدیمیتر، دانلود فایل، و همچنین حذف فایل سه عملیات بدرد بخوریه که اینجا تحت کنترل شماست.

# مديريت لايسنس هميشه روى خط باش و برقرار با سرور

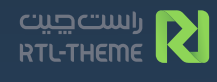

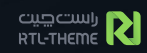

افزونه بصورت خودکار و لحظهای ارتباط با سرور رو چک میکنه و درصورت عدم برقراری ارتباط همگام سازی خودکار رو انچام میده، اما بصورت دستی هم میتونی از این بخش این کار رو انجام بدی.

ذخیره و تغییر سرور در موارد حاد، یکی از روشهای دیگه برقراری ارتباط بصورت دستی با سروره، اشکالزدایی لایسنس هم مثل ارتباط افزونه لحظهای و بصورت خودکار و هوشمند توسط افزونه چک و درصورت عدم برقراری ارتباط خودکار اشکالزدایی انجام میگیره ، اما این امکان بصورت دستی هم قرار داده شده .

| CLULIDO                   |                                         | •                               |                                  |                                      |                                    |      |
|---------------------------|-----------------------------------------|---------------------------------|----------------------------------|--------------------------------------|------------------------------------|------|
| <b>هوشمند</b><br>راستچیـن | ارتباط اوليه<br>ناموفق                  | آخرین همگام سازی<br><b>هرگز</b> | نسخه فعلى افزونه<br><b>۱.۶.۴</b> | آخرین نسخه افزونه<br><b>۱.۶.۴</b>    | همگام سازی 🗘                       |      |
| ځانه                      |                                         |                                 |                                  |                                      |                                    |      |
| محصولات من 🗸              | همگام سازی دستی                         | 0                               |                                  |                                      |                                    |      |
| ويترين راست چين           | در صورت بروز مشکل در ا                  | ارتباط با سرور و عدم فعال سا    | ) محصولات یا همگام سازی، به      | صورت دستی اقدام به تغییر سرور نمایید |                                    |      |
| بکاپ های من               | 🗸 سرور ۱ - آلمار                        | (HS) (                          |                                  |                                      | ذخيره و تغيير سرور                 |      |
| مديريت لايسنس             |                                         |                                 |                                  |                                      |                                    |      |
| اطلاعيه ها                | بررسى وضعيت                             | •                               |                                  |                                      |                                    |      |
| راهنما                    | شما می توانید وضعیت ا                   | رتباط خود با سرور لایسنس را     | ت چین را بررسی کرده و در صو      | ت بروز مشکل خطاهای رخ داده را مشاه   | هده نمایید. در صورتی که هر کدام از | م از |
| تنظيمات                   | مراحل با خطا مواجه شد،                  | ، راهنمای حل مشکل در زیر آ      | دیون مرتبط به شما نمایش داد      | خواهد شد.                            |                                    |      |
|                           |                                         |                                 |                                  |                                      | شروع اشکال زدایی                   |      |
|                           | تست اتصال به سر                         | رور (Connection Test)           |                                  |                                      | موفق ۱.۴ ms                        |      |
|                           | تست ارتباط اوليه                        | با سرور (andshake Test          | ()                               |                                      | ناموفق                             |      |
|                           | تست همگام سازی                          | ) با سرور (Ping Test)           |                                  |                                      | ۲ ms                               |      |
|                           | تست دسترسی به                           | فایل افزونه (ccess Test         | (File                            |                                      | تست نشده                           |      |
|                           | تست دسترسی به فاب                       | بل افزونه با موفقیت انجام ش     |                                  |                                      |                                    |      |
|                           | be: application/zip                     | File Typ                        |                                  |                                      |                                    |      |
|                           | تخير فين: ۲٫۱۸ مکان<br>آخير د مدادشت MT | ی<br>ed,۲۷Dec ۲۰۲۳ ۰۸:۳۴:۱۲ G/  |                                  |                                      |                                    |      |

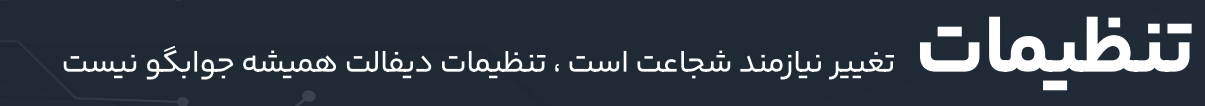

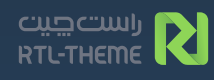

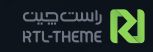

مرکز فرماندهی افزونه اینجاست اگر به هر دلیلی دوست نداری لیبل محصولات راست چین و یا بخش مدیریت لایسنس در معرض دید باشه میتونی اینجا مخفیشون کنی، مخفی کردن کل پلاگین هم در این بخش انجام میگیره که براحتی با لینک آشکار سازی میتونی مجدد به افزونه دسترسی داشته باشی.

|          | مديريت                           | مخفی سازی بخش مدیریت لایسنس تداخلی در عملکرد ایجاد مخواد شد. ایجاد نخواد شد.     |                                                                                    | ی در عملکرد این قابلیت                                         |                     |
|----------|----------------------------------|----------------------------------------------------------------------------------|------------------------------------------------------------------------------------|----------------------------------------------------------------|---------------------|
| ~        | <b>موسمید</b><br>راستچی <u>ن</u> | مخفی سازی لیبل محصولات راس                                                       | ىت چىن                                                                             | با فعالسازی این قابلیت لوگوی راست چین از ک<br>مخفی خواهد شد.   | نارت محصولات مربوطه |
| 6        | محصولات من                       | مخفی سازی افزونه مدیریت هو                                                       | شمند ۞                                                                             |                                                                |                     |
| 6        | ویترین راست چین                  | * در صورت مخفی کردن افزونه مدیریت، ب<br>* لینک زیر تنها راه دسترسی محدد به افزون | روزرسانی ها همچنان از طریق منوی پیش فرض<br>ه دس از مخفی سازی و نمایان سازی آن است، | ردپرس برای شما ارسال خواهد شد.<br>حفظ و نگهداری آن دقت نمایید. | •                   |
| ć        | بکاپ های من                      | age=RTI Carel Init                                                               | /wn-dmin/ontions-general php?p;                                                    | https://gc6.rastchin.ir/usernarg                               | مخف كردن افتمنه     |
| 0        | مديريت لايسنس                    |                                                                                  | , uh annut abuara Bararahuhuh                                                      |                                                                | -97-0-7-0-4         |
| 4        | اطلاعيه ها                       | اطلاع رسانی                                                                      |                                                                                    |                                                                |                     |
|          | راهنما                           | المراجع افتراط (2)                                                               |                                                                                    | yourname@gmail.com                                             | ثبت و ذخیرہ         |
| 0        |                                  | ایمین دریافت اطلاع رسانی .                                                       |                                                                                    |                                                                |                     |
| ()<br>{} | تنظيمات                          | ایسی دریافت اطلاع رسانی .                                                        |                                                                                    | ديافت المرا                                                    |                     |
| ()<br>{; | تنظيمات                          | اطلاعیه بروزرسانی :                                                              | در پیشخوان وردپرس                                                                  | دریافت ایمیل                                                   |                     |
| ()<br>{{ | تنظيمات                          | ایینین دریامک اطلاع (شامی :<br>اطلاعیه بروزرسانی :<br>اطلاعیه اخطار لایسنس :     | در پیشخوان وردپرس<br>دریافت ایمیل                                                  | دریافت ایمیل                                                   |                     |

تنظیمات دریافت اطلاع رسانی از اطلاعیه بروز رسانی گرفته تا اطلاعیههای اخطار لایسنس و مارکتینگ رو میتونی اینجا غیرفعال و یا فعال کنی. اطلاعیه اخطار لایسنس زمانی برات ارسال میشه که لایسنس محصولاتت غیر فعاله اما همچنان عملکرد سایتت با اختلال مواجه نیست ، این هشدار در سه نوبت ارسال و پس از اون لایسنس غیر فعال میشه پس با دریافت اولین اخطار اشکالزدایی رو بصورت دستی انجام بده یا با پشتیبانی در ارتباط باش.

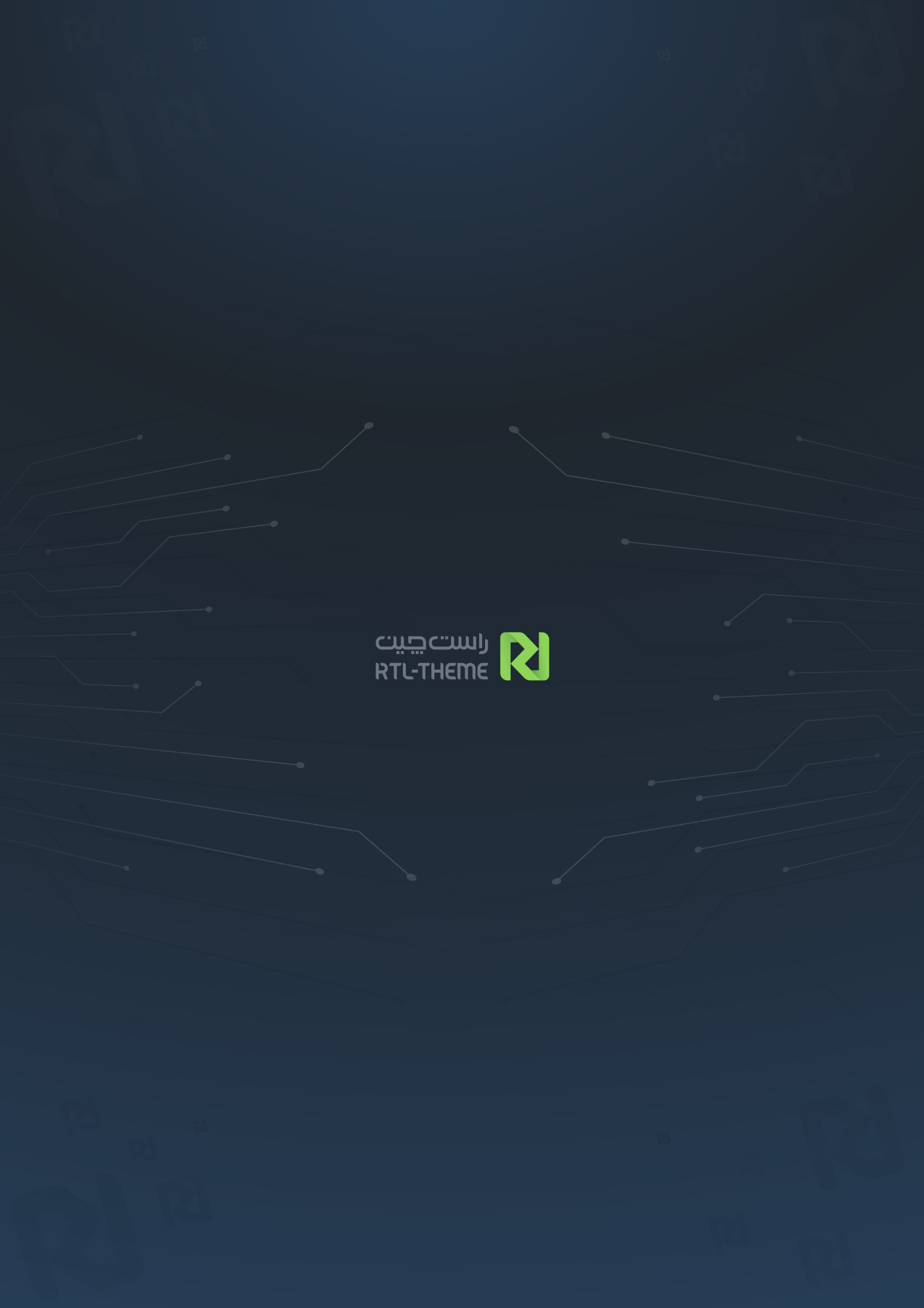